## **SDS Inventory Manager in use** How can I edit information that is extracted from an SDS?

You can view all the extracted SDS details in the 'Substance details' page. Access this page by clicking on the Substance name in 'All my SDSs', 'Manage SDS Library' or 'All our SDSs' page.

Click on the pencil icon on where you want to make changes, edit and save the information.

| No                                                                                  | Per X                                                                                                    |  |  |  |
|-------------------------------------------------------------------------------------|----------------------------------------------------------------------------------------------------|--|--|--|
| 098 TINTE UNIVERSAL<br>Akzo Nobel Coatings, S.L                                     |                                                                                                    |  |  |  |
| Need approval Approve                                                               | Health risk rating: 2<br>Safety risk rating: 1<br>Environmental risk rating: 3<br>Show rows where SDS has no information Review Data |  |  |  |
|                                                                                     |                                                                                                    |  |  |  |
| General Information                                                                 |                                                                                                    |  |  |  |
| Product name:                                                                       | 098 TINTE UNIVERSAL                                                                                                    |  |  |  |
| Revision date:                                                                      | 2020-08-26                                                                                                    |  |  |  |
| Company Information                                                                 |                                                                                                    |  |  |  |
| company name:                                                                       | Akzo Nobel Coatings, S.L                                                                                                    |  |  |  |
| e-mail address of the competent<br>person responsible for the Safety<br>Data Sheet: | HSE_ES@akzonobel.com                                                                                                    |  |  |  |
| GHS Information                                                                     |                                                                                                    |  |  |  |
| Signal word:                                                                        | No                                                                                                    |  |  |  |
| Hazard statements                                                                   |                                                                                                    |  |  |  |
| Code                                                                                | Statements                                                                                                    |  |  |  |
| H412                                                                                | Harmful to aquatic life with long lasting effects                                                                                    |  |  |  |
| Precautionary statements                                                            |                                                                                                    |  |  |  |
| Code                                                                                | Statements                                                                                                    |  |  |  |
| P101                                                                                | If medical advice is needed, have product container or label at hand.                                                                |  |  |  |

You also have the ability to add new parameters to the SDS by pressing the "+" button as shown on the picture below. You will then get a list of all relevant parameters for the section and you can add information as shown in below picture

## **SDS Inventory Manager in use**

| 4.3 Indication of any immediate<br>medical attention and special<br>treatment needed: |                                    | Treat sympto                                                                                                    | matically and supportively.               |  |
|---------------------------------------------------------------------------------------|------------------------------------|----------------------------------------------------------------------------------------------------|-------------------------------------------|--|
| SECTION 5: Firefighting measures                                                      |                                    |                                                                                                    |                                           |  |
| Suitable extinguishing agents:                                                        |                                    | Carbon dioxid                                                                                                    | de, foam, powder                          |  |
| Unsuitable extinguishing:                                                             |                                    | None known<br>Decomposition products in case of Oxides of carbon.<br>fire:<br>Particular danger in case of fire:<br>In the event of a fire, carbon monoxide (CO) and carbo<br>In case of fire, keep containers cool with water spray. |                                           |  |
| Special protective actions for fire-<br>fighters:                                     |                                    | Wear self-cor                                                                                                    | ntained breathing apparatus and full prot |  |
| SECTION 6: Accidental                                                                 | release mea                        | sures 😜 🛛 🗛 🗛                                                                                                    |                                           |  |
| 6.1 Personal precautions, protective equipment and emergency procedures:              |                                    | Avoi I skin and eye contact.<br>Ensul e adequate ventilation.<br>See ac vice in section 8                                                                                                    |                                           |  |
| 6.2 Environmetrication                                                                |                                    |                                                                                                    | SECTION 6: Accidental rele                |  |
| 6.3 Methods ar<br>containment a                                                       | Advice for non-emergency:          |                                                                                                    |                                           |  |
| SECTION 7: Haple ext                                                                  | recautions table of Safe handling: |                                                                                                    |                                           |  |
| 7.1 Precautions<br>table (                                                            |                                    |                                                                                                    | Here you can add new information          |  |
| Safe storage::                                                                        | NOTIFICATION                       |                                                                                                    |                                           |  |

Unique solution ID: #1057 Author: n/a Last update: 2023-12-29 16:30